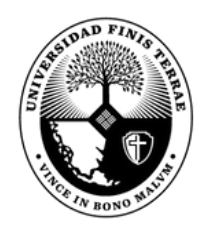

Universidad Finis Terrae®

Sistema de Bibliotecas

## icómo acceder a **BEIC?**

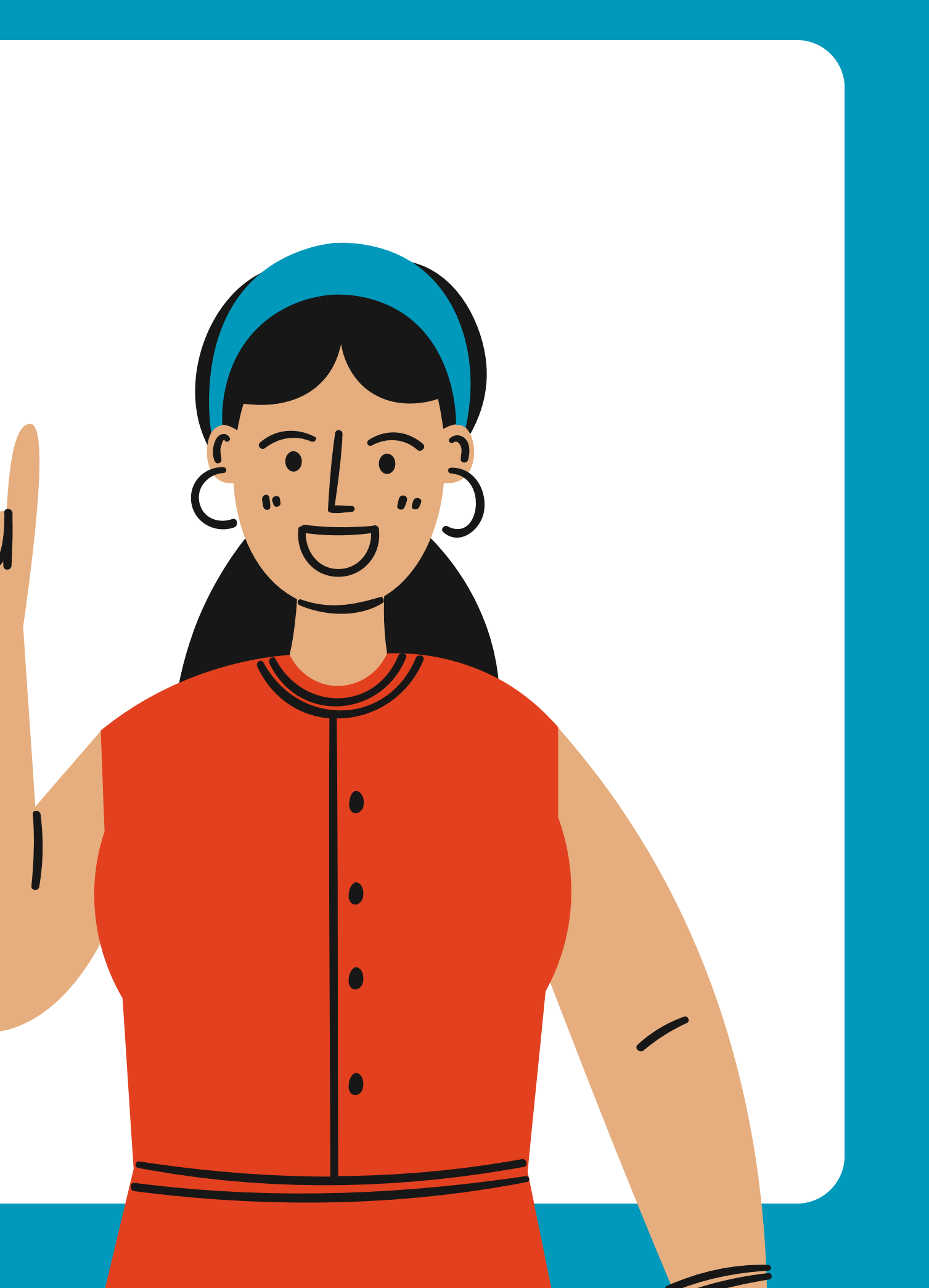

## **PASO 1**

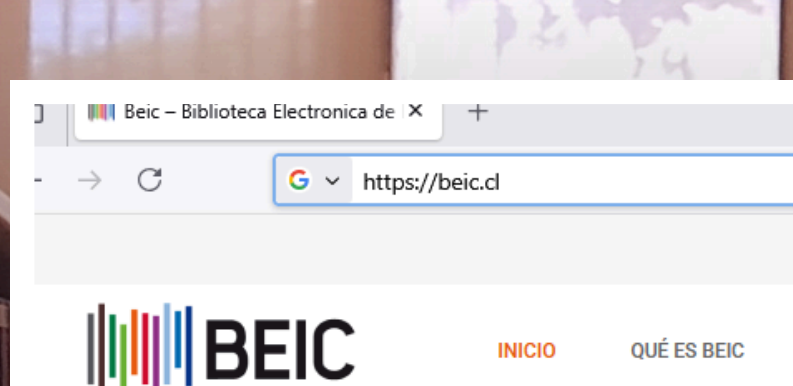

#### **Buscador de artículos científicos**

La Biblioteca Electrónica de Información Científica, BEIC, es la más importante vía de acceso a la información científica de origen internacional disponible para la comunidad CTCI de Chile.

¿Qué estás buscando?

Búsqueda Avanzada

Visita la página web de BEIC https://www.beic.cl

|               |               | 1           |              |     |          |  |
|---------------|---------------|-------------|--------------|-----|----------|--|
|               |               |             |              | ~   | - U      |  |
|               |               | → Q Buscar  |              |     | Q. 1 🔊   |  |
|               |               |             |              |     | $\times$ |  |
| ¿CÓMO SE USA? | INSTITUCIONES | COLECCIONES | ESTADÍSTICAS | INA | CONTACTO |  |

Buscar

## **PASO 2**

## Buscador de artículos científicos

La Biblioteca Electrónica de Información Científica, BEIC, es la más importante vía de acceso a la información científica de origen internacional disponible para la comunidad CTCI de Chile.

Nutrient deficiency

Búsqueda Avanzada

# Ingresa los términos de búsqueda en el búscador

Buscar

Resultado de Búsqueda Cambiar consulta de búsqueda Texto Completo : Nutrient deficiency

#### Todos los Resultados

#### Busqueda de Recursos *c*

American Chemical Society (5151)

Annual Reviews (4005)

Freedom Collection (Elsevier) (195317)

Revistas Oxford University Press (51465)

Revista Nature (edición semanal) (10379)

Revistas Springer (61127)

Revistas Wiley (1165049)

Science Magazine (edición semanal) (4520)

#### La Referencia (2954)

DOAJ - Directory of Open Access Journals (2568)

SciELO - Chile (0)

Scopus (332473)

#### Palabras Relacionadas : nutrient deficiency

Seleccionar todos Guardar Resultados Relevancia

#### Plant Nutrient Deficiency Symptoms. Physiological Basis

Autor E. E. DeTurk Revista Industrial & Engineering Chemistry Fecha 1941 DOI 10.1021/ie50377a022

American Chemical Society

Detalles PDF

## En la parte izquierda Nutrient Deficience in the Pre-Junction of Artemisinin Differentia Autor Jorge F. S. Ferre C. E. Function of Artemisinin Differentia Revista Journal of Agricultural and Food Chemistry establecer filtros y refinar tu búsqueda

Revista Journal of Agricultural and Food Ch Fecha 2007

DOI 10.1021/jf063017v

American Chemical Society

Detalles Resumen Texto Completo PDF

Autor Manisha Sanjay Sirsat; Diego Isla-Cernadas; Manuel Fernández-Delgado Revista Knowledge-Based Systems DOI 10.1016/j.knosys.2025.113400

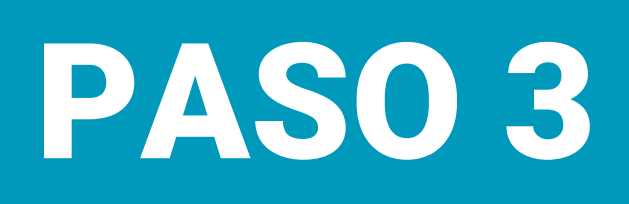

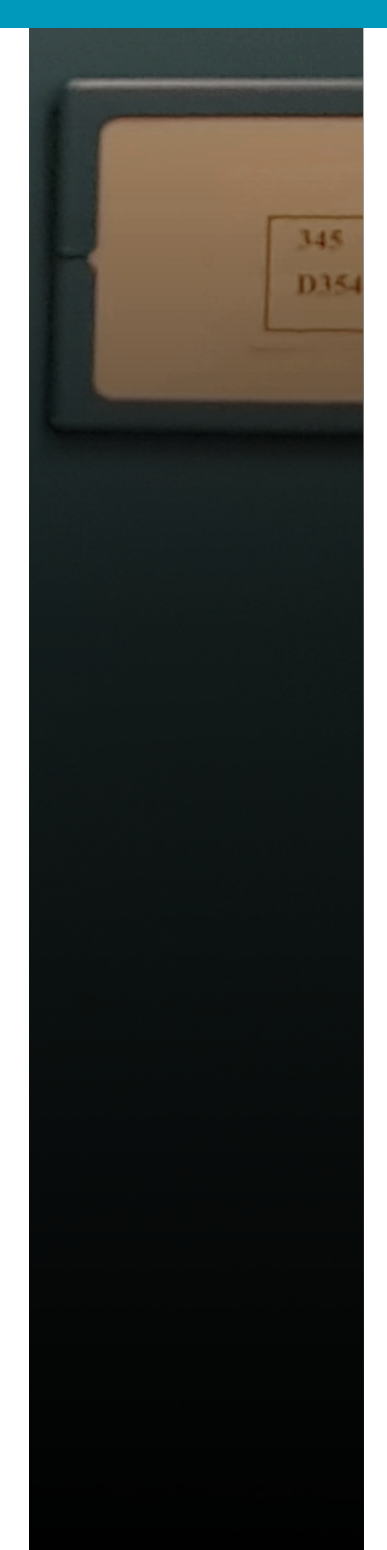

# <section-header>

Más Información < Anterior

Siguiente >

## Growth, nutrient concentration, nutrient accumulation and visual symptoms of nutrient deficiencies in cherry tomato plants

Autor Maia, Janini Tatiane Lima Souza Revista Universidade Estadual de Londrina (UEL) Fecha 2019

Editorial Semina. Ciências Agrárias (Online)

#### La Referencia

Detalles

Una vez elegido tu resultado, selecciona el botón detalle para conocer más información.

#### Guardar Resultados

Compartir 🔺

D3

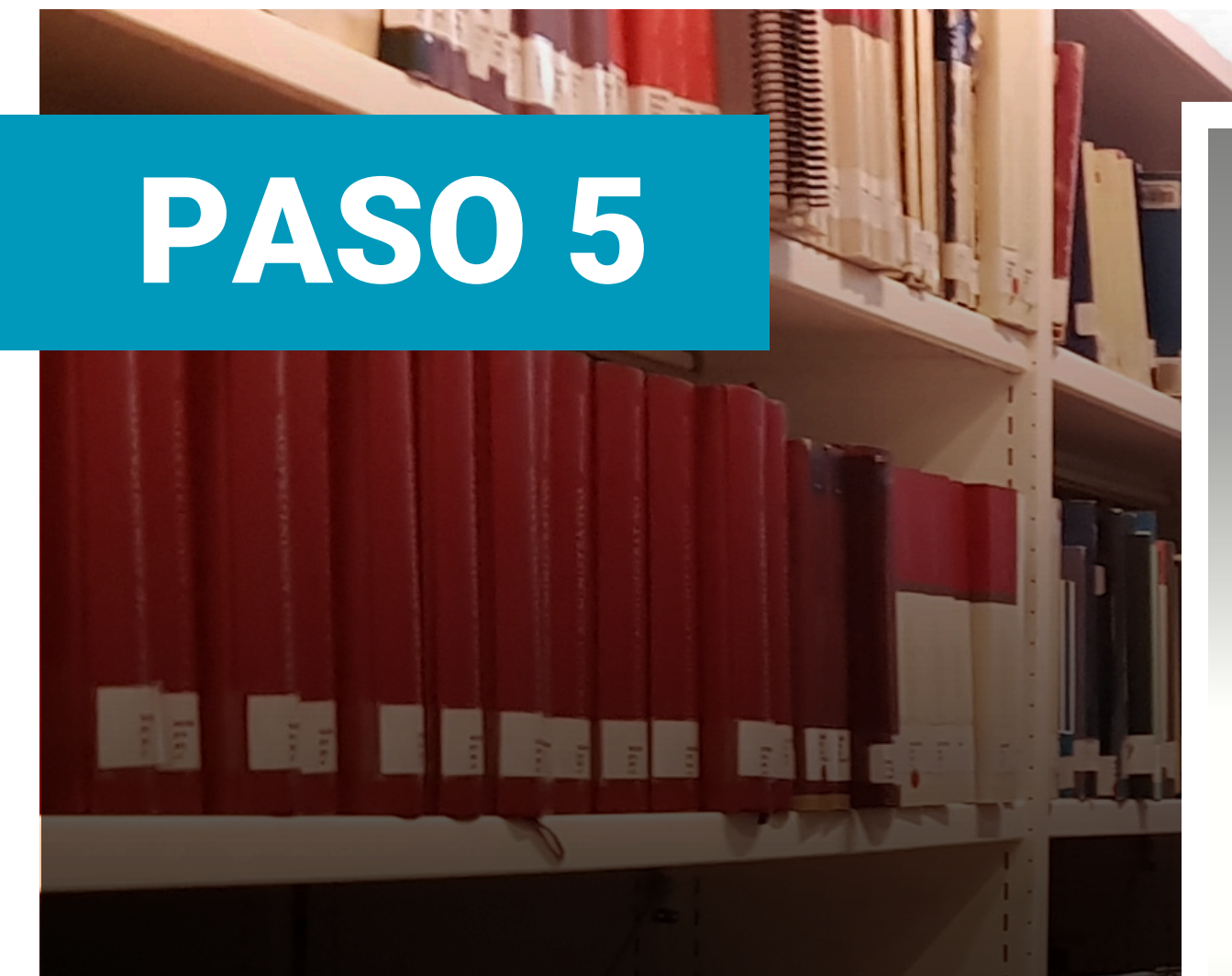

## **Access through your institution**

Access subscription content by using your institution's login system

#### Find your institution:

(e.g. University College London)

BEIC

Para descargar el artículo, seleccionar el área de Log in Via an Institution. Encuentra la institución ingresando BEIC - A

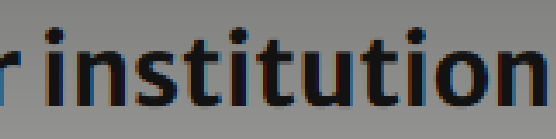

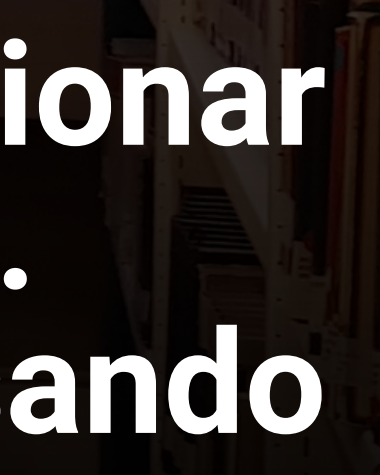

## PASO 6

Usuario:

Clave:

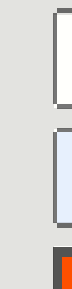

¿Olvidó su contraseña?

## A continuación se abrirá una nueva ventana, ingrese sus credenciales previamente asignadas.

Si no tienes una credencial para BEIC, comunícate con ccerda@uft.cl

### Autenticación de usuarios - BEIC

#### Ingrese sus credenciales para acceder

credencialbeic

......

Iniciar sesión

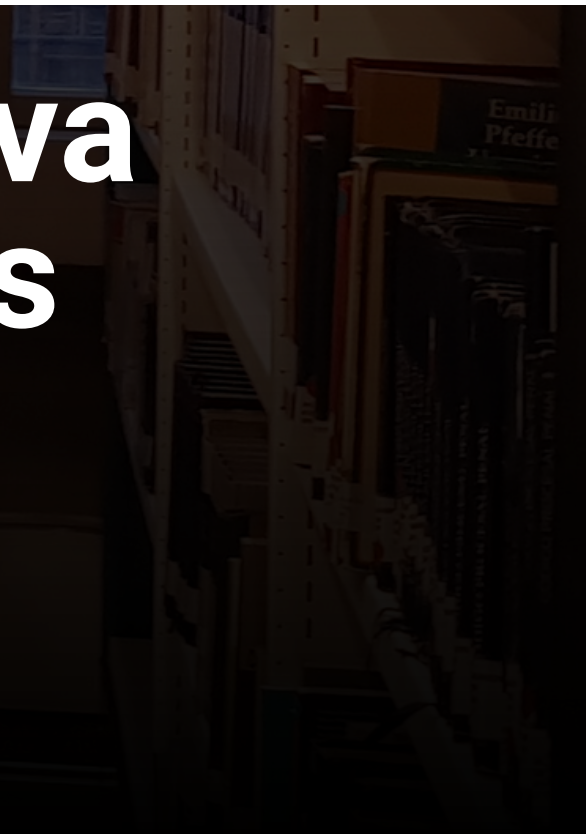

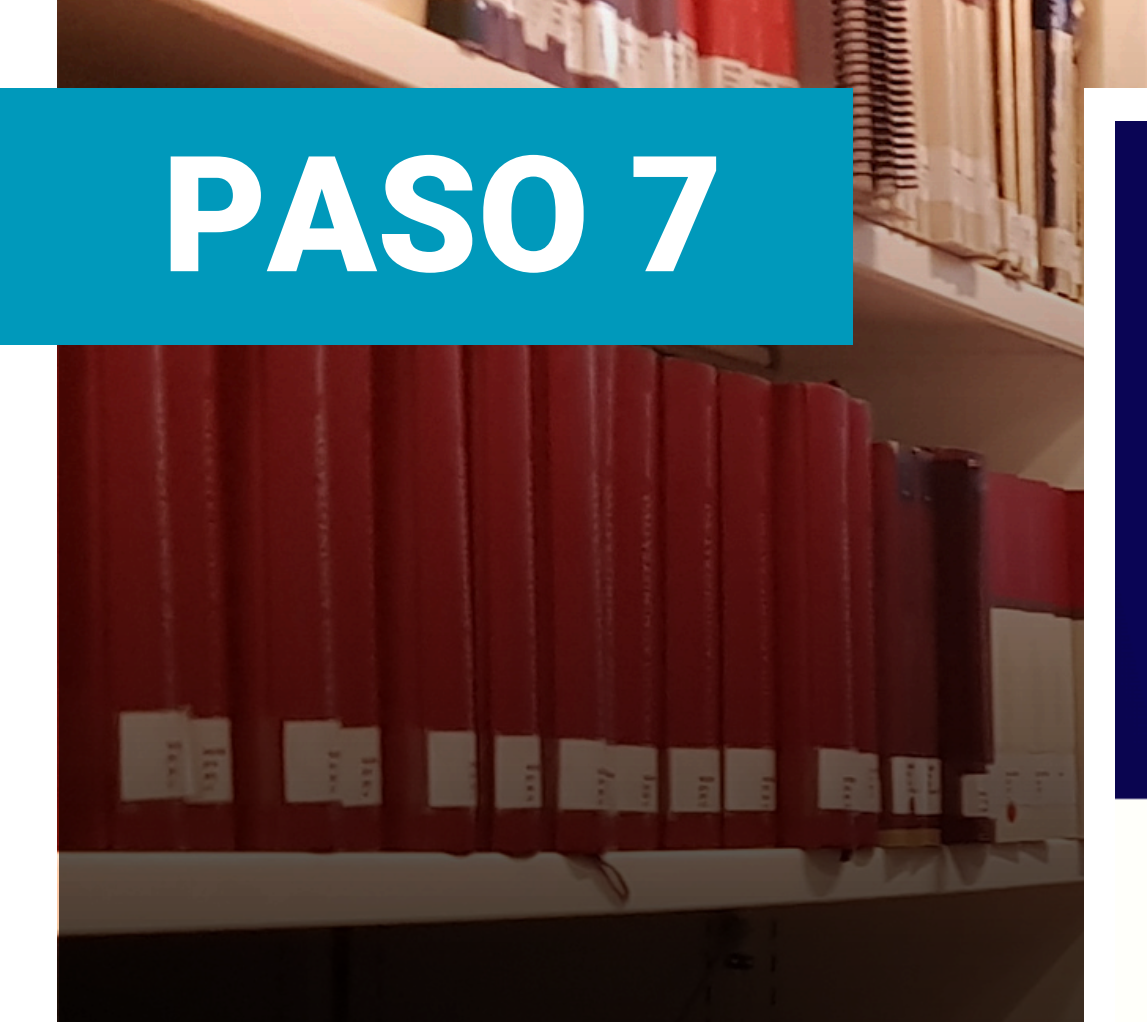

#### **Cellular Transport and Multifaceted Roles of Jasmonates in Nutrient Deficiency Response** in Plants

Published: 06 June 2024

Volume 44, pages 115–130, (2025) Cite this article

Download PDF

Access provided by Agencia Nacional de Investigacion y Desarrollo | Programa BEIC – ANID

Saravanappriyan Kamali, Kamankshi Sonkar & Amarjeet Singh M

**521** Accesses **3** Citations Explore all metrics  $\rightarrow$ 

Podrá descargar el paper, junto con los diferentes recursos que la plataforma BEIC tiene disponible para usted. Una vez logueado, no deberá volver a hacerlo durante la actual sesión.

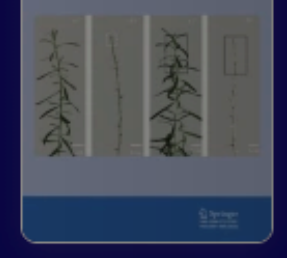

**Journal of Plant Growth Regu** 

Aims and scope  $\rightarrow$ 

Submit manuscript  $\rightarrow$ 

Use our pre-submission checklist → Avoid common mistakes on your manuscript.